## **Diocese of Lincoln** Safe Environment Training Instructions

- 1. Go to <u>https://lincoln.CMGconnect.org</u>.<sup>†</sup>
- 2. Register for a new account, or login to your existing account.<sup>‡</sup>

| CMG Devision Map Rupport                                                                                                    |                                                         | Language -arr -v |                                                                                                    |
|----------------------------------------------------------------------------------------------------|---------------------------------------------------------|------------------|----------------------------------------------------------------------------------------------------|
| Aiready have an account?                                                                                                    | 7 You don't need to sign up for a new one. Sign in Here |                  |                                                                                                    |
|                                                                                                    | Account Account Attactor                                | - Proc Part      | Required Trainings                                                                                  |
| Welcome to CWG Comment                                                                                                    | *First name Middle name                                 | *Last name       |                                                                                                    |
| The Discoss of Characteria Instruments in<br>This new system of help with you through theory resultience the your<br>supervised on:                                            | *Usernome                                               |                  | arrie -                                                                                             |
| A yes two down lowing in the part and bet as an eccent, yes will see be<br>seen connected and personnel. Please dies the Sign in the miller term in<br>correct of this amount. | *Pastword *Password co                                  | offemation       | - and - al                                                                                          |
| Ryse are new in training parameter and an an accounty. Now within moved to<br>complete all registers' branes.                                                                  | Red Sing (                                              |                  | A. Safe Environment Program –<br>Charleston (English)<br>SYean                                      |
| 3. Click "Start Curriculum"                                                                                                    | " in "Safe Environment Pro                              | gram" under      | Includes: Safe Haven - It's Up to<br>You video training; Safe Haven<br>questions: required Diocesan |

"Required Trainings".

- 4. Complete all sections of the program (approx. 1 hr 15 min).
- Click the "Dashboard" tab to return to the main training area when you have completed the entire program.
- 6. Click "Download Certificate" under "Safe Environment Program" to save/print your certificate.

## 7. YOU MUST EMAIL OR DELIVER YOUR CERTIFICATE TO YOUR COORDINATOR AS PROOF OF COMPLETION.

## **Coordinator Email Address:**

- The following browsers and minimum versions are recommended: Google Chrome 46, Mozilla Firefox
  30, Apple Safari 9, Microsoft Edge 33, Internet Explorer 10, iOS Safari 9.
- ‡ If you previously completed driver training but cannot sign in or reset your password, contact the program administrator at Seth-Odgaard@lincolndiocese.org for your login credentials.

## HAVING PROBLEMS WITH THE WEBSITE?

Click the "Support" and "FAQ" buttons at the top of the page, or email cmgconnect@catholicmutual.org.

policy acknowledgement.